# How can the Safety Functions of SINAMICS S120 be activated in an existing STEP 7 Project?

**Technology CPU** 

FAQ • March 2011

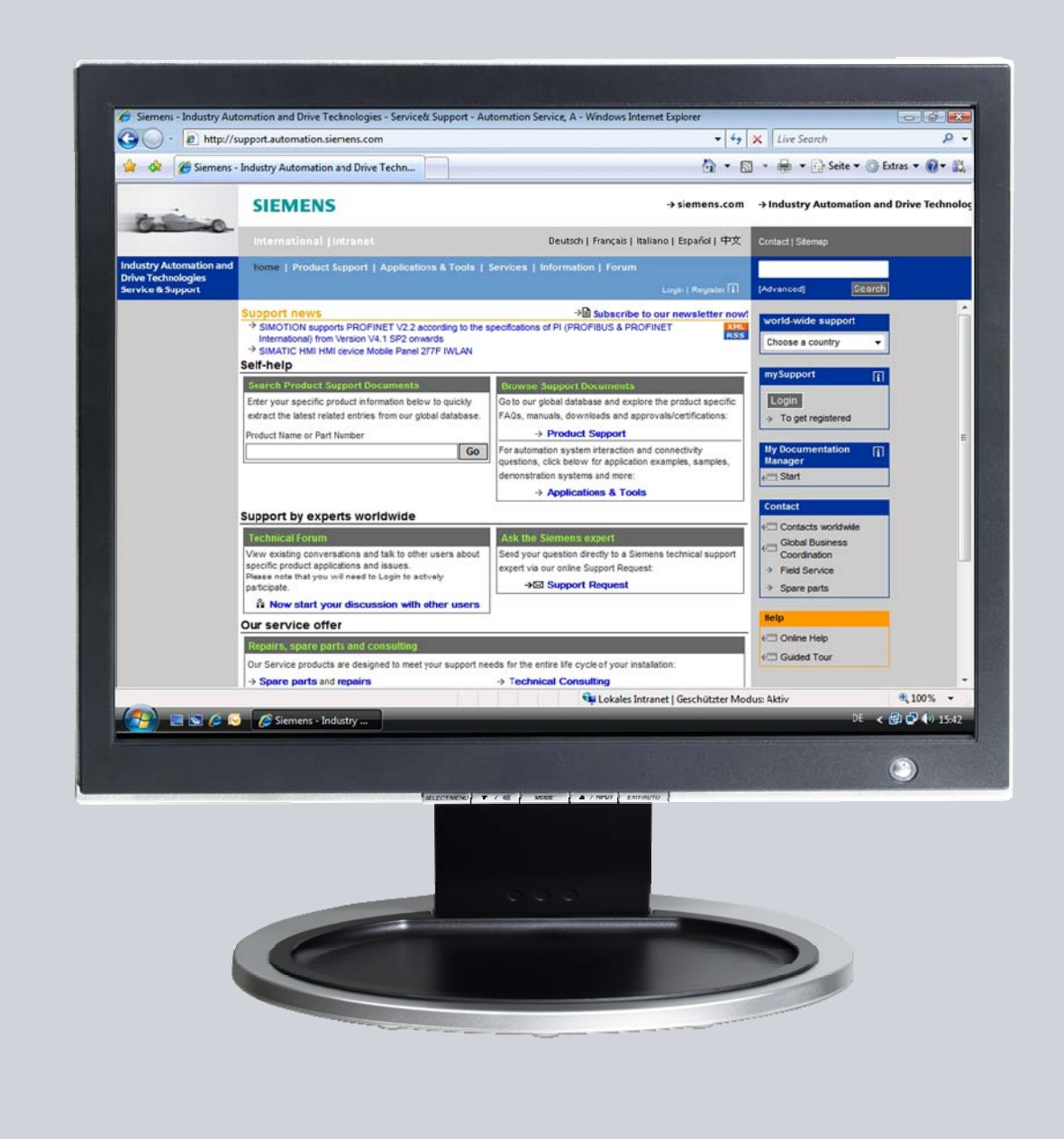

# Service & Support

Answers for industry.

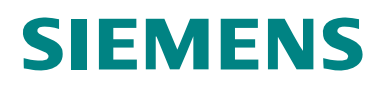

This entry is from the Service&Support portal of Siemens AG, Sector Industry, Industry Automation and Drive Technologies. The general terms of use (<u>http://www.siemens.com/terms\_of\_use</u>) apply.

Clicking the link below directly displays the download page of this document. http://support.automation.siemens.com/WW/view/en/48205877

### Question

How can the safety functions of SINAMICS S120 be activated in an existing STEP 7 project?

#### Answer

The instructions and notes listed in this document provide a detailed answer to this question.

## **Table of Contents**

| 1 | Introduc | ction                                           | 4  |
|---|----------|-------------------------------------------------|----|
|   | 1.1      | Requirement                                     | 4  |
|   | 1.2      | Standard procedure                              | 4  |
|   | 1.3      | Example                                         | 5  |
| 2 | Configu  | ration                                          | 6  |
|   | 2.1      | SINAMICS: Extending the drive message frames    | 6  |
|   | 2.2      | SINAMICS: Interconnecting the safety data block | 8  |
|   | 2.3      | SINAMICS: Setting the parameter                 | 12 |
|   | 2.4      | TF-CPU: Configuring failsafe communication      | 13 |
|   | 2.5      | TF-CPU: Commissioning the safety function       | 17 |
|   | 2.6      | TF-CPU: Creating the safety program             | 21 |
|   | 2.7      | SINAMICS: Configuring the safety functions      | 22 |
|   | 2.7.1    | TF-CPU: Determining the address data            | 22 |
|   | 2.7.2    | SINAMICS: Configuring                           | 25 |
|   | 2.8      | TF-CPU: Programming the safety program          | 30 |

## 1 Introduction

**Note** This FAQ is based on the Getting Started "CPU 317TF-2 DP: Controlling a SINAMICS S120 with Safety Functions" for S7 Technology V4.2.

The safety functions can only be activated on real axes of a STEP 7 project. They cannot be activated on virtual axes.

The drive system used in this FAQ consists of SINAMICS S120 in interaction with the failsafe Technology CPU 317TF-2 DP.

#### 1.1 Requirement

The use of this FAQ requires a functional STEP 7 project with the failsafe Technology CPU 317TF-2 DP and real axes.

The following configuration is assumed:

- A failsafe Technology CPU 317TF-2 DP exists in HW Config even without an active safety program.
   If necessary, the technology CPU that exists in HW Config has to be replaced by a failsafe Technology CPU 317TF-2 DP.
- A SINAMICS S120 drive has already been configured on the failsafe Technology CPU 317TF-2 DP and the connected axes have been configured in the integrated technology and can be controlled via the failsafe technology CPU.

#### 1.2 Standard procedure

The following steps are necessary to activate the safety functions on the axes that exist in the project:

- Extend the drive message frames of the SINAMICS S120 drive system for each existing axis by PROFIsafe telegram and message frame extension.
- Interconnect safety data blocks of message frame extensions with SINAMICS parameters of the individual axes.
- Parameterize the settings for the deceleration ramp for each existing axis on SINAMICS S120.
- Configure the safety-related communication between the safety part of the failsafe technology CPU and the existing axes.
- Commission the safety function of the failsafe technology CPU.
- Create the safety program in the failsafe technology CPU.
- Configure the safety functions in the SINAMICS S120 drive.
- Program the control of the safety functions of the drive for each axis in the safety program in the failsafe technology CPU.

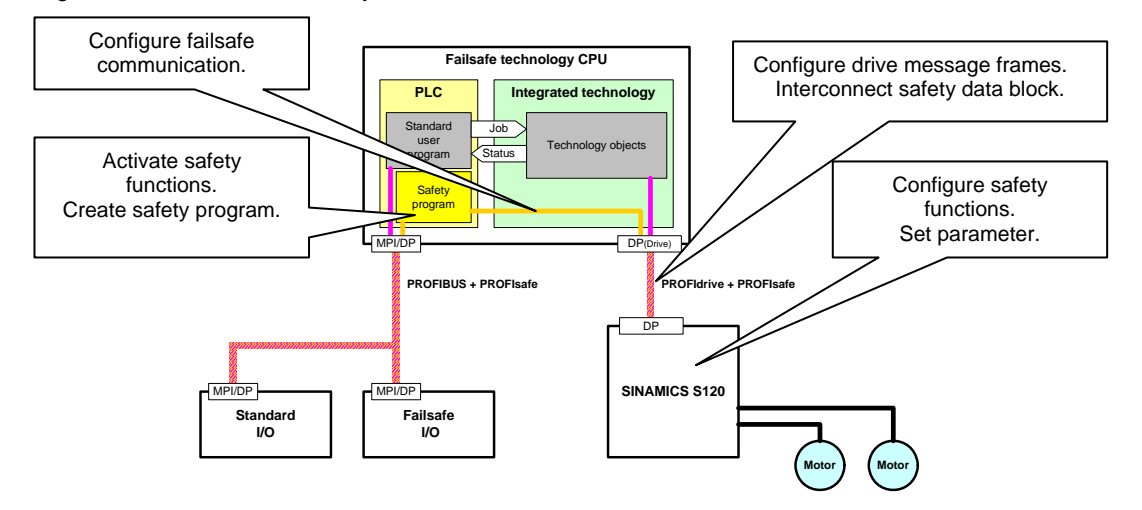

Figure 1-1 Control of the safety functions of SINAMICS S120

The following chapters of this FAQ provide a detailed explanation of the individual steps to activate the safety functions on the axes that already exist in a STEP 7 project.

#### 1.3 Example

In this FAQ, the procedure is illustrated using a sample program for a palletizer with 2 axes.

Figure 1-2 Simple palletizer with two axes

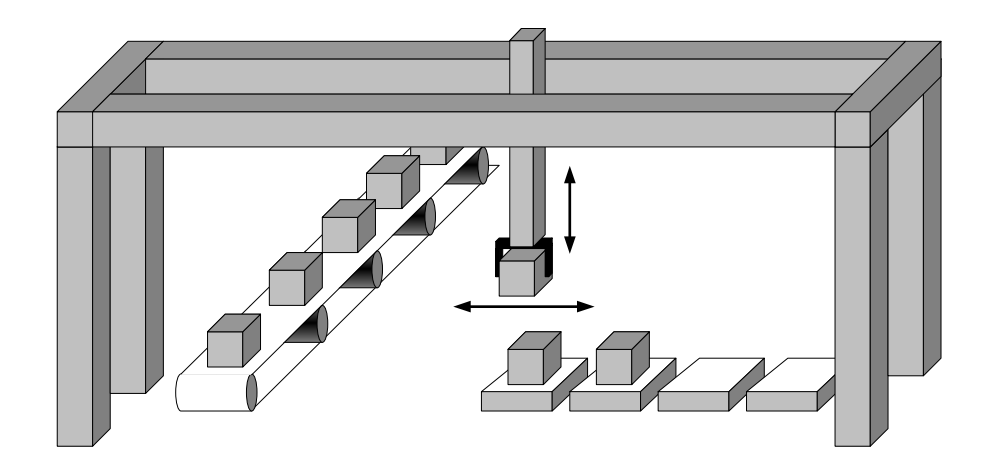

## 2 Configuration

#### 2.1 SINAMICS: Extending the drive message frames

To transmit the safety signals, telegrams 105 of the axes that have already been created must be extended by the PROFIsafe data and a free message frame extension.

No. **Procedure / description** 1. In the project tree in the desired SINAMICS S120 drive, open the Communication ⇒ Message frame configuration menu option. S7T Config Palletizer\_MovePath - [S120\_CU320\_2\_DP - Message frame config Project Edk Insert Targetsystem View Options Window Heb IF1: PROFIdrive PZD message frames | IF2: PZD message frames | Paletizer\_MovePath The drive objects are supplied with data from the PROFIdive message frame in the following order: The input data corresponds to the send and the output data of the receive direction of the drive o Master view: AXES EXTERNAL ENCODERS PATH OBJECTS GAMS 
 Maiter view:

 Object
 Diversity
 Diversity
 Diversity
 Diversity
 Diversity
 Diversity
 Diversity
 Diversity
 Diversity
 Diversity
 Diversity
 Diversity
 Diversity
 Diversity
 Diversity
 Diversity
 Diversity
 Diversity
 Diversity
 Diversity
 Diversity
 Diversity
 Diversity
 Diversity
 Diversity
 Diversity
 Diversity
 Diversity
 Diversity
 Diversity
 Diversity
 Diversity
 Diversity
 Diversity
 Diversity
 Diversity
 Diversity
 Diversity
 Diversity
 Diversity
 Diversity
 Diversity
 Diversity
 Diversity
 Diversity
 Diversity
 Diversity
 Diversity
 Diversity
 Diversity
 Diversity
 Diversity
 Diversity
 Diversity
 Diversity
 Diversity
 Diversity
 Diversity
 Diversity
 Diversity
 Diversity
 Diversity
 Diversity
 Diversity
 Diversity
 Diversity
 Diversity
 Diversity
 Diversity
 Diversity
 Diversity
 Diversity
 Insert Line 

Configure message frame Transfer to HW Config ⊈∑ Close Help 5120\_CU320\_2\_DP 2. Select telegram 105 of the desired axis and use the Insert Line button to select the PROFIsafe option. IF1: PROFIdrive PZD message frames | IF2: PZD message frames | The drive objects are supplied with data from the PROFIdive message frame in the following order: The input data corresponds to the send and the output data of the receive direction of the drive object Input data Output data Length Address Length Address SIMOTION axis aster view: 
 Drive object
 Hot
 Message frame type
 Imput data
 Output data
 SM001

 3\_89\*\_02
 2
 SEMENS Integram 370, F2D-1/1
 ✓
 1
 50.0\*7
 1
 50.0\*7
 1
 50.0\*7
 1
 50.0\*7
 1
 50.0\*7
 1
 50.0\*7
 1
 50.0\*7
 1
 50.0\*7
 1
 50.0\*7
 1
 50.0\*7
 1
 50.0\*7
 1
 50.0\*7
 1
 50.0\*7
 1
 50.0\*7
 1
 50.0\*7
 1
 50.0\*7
 1
 50.0\*7
 1
 20.0\*7
 10
 20.0\*7
 10
 20.0\*7
 10
 20.0\*7
 10
 20.0\*7
 10
 20.0\*7
 10
 20.0\*7
 10
 20.0\*7
 10
 20.0\*7
 10
 20.0\*7
 10
 20.0\*7
 10
 20.0\*7
 10
 20.0\*7
 10
 20.0\*7
 10
 20.0\*7
 10
 20.0\*7
 10
 20.0\*7
 10
 20.0\*7
 10
 20.0\*7
 10
 20.0\*7
 10
 20.0\*7
 10
 20.0\*7
 10
 20.0\*7</ Object Drive object No. ۸ V Insert Line 
Con gure message frame Message frame exte Transfer to HW Config <u>⊈</u>∑ Close Help 4:1 3. Once again, select telegram 105 of the desired axis and use the Insert Line button to select the PROFIsafe option. IF1: PROFIdrive PZD message frames | IF2: PZD message frames | The drive objects are supplied with data from the PROFIdrive message frame in the following order: The input data corresponds to the send and the output data of the receive direction of the drive object . V Insert Line 
Cor igure message frame
Message frame extension
or eation. The I/O configurati Transfer to HW Config 4:1 

Table 2-1 SINAMICS: Extending the drive message frames

| No. |                                                                                                    |                                                                                                    |              | Procedure / dese                                                                                                    | cri      | iptior                                                                                                    | ۱                                                                                                    |              |                                |                                  |
|-----|----------------------------------------------------------------------------------------------------|----------------------------------------------------------------------------------------------------|--------------|----------------------------------------------------------------------------------------------------|----------|----------------------------------------------------------------------------------------------------|----------------------------------------------------------------------------------------------------|--------------|--------------------------------|----------------------------------|
| 4.  | For <b>Message frame extension</b> , enter the desired message frame lengths from master view (Input data: <b>3 words</b> , Output data: <b>0 words</b> ).                                                                                                    |                                                                                                    |              |                                                                                                    |          |                                                                                                    |                                                                                                    |              |                                |                                  |
|     |                                                                                                    |                                                                                                    |              |                                                                                                    |          | Inp                                                                                                    | ut data                                                                                                    | Out          | put data                       |                                  |
|     | Object                                                                                                    | Drive object                                                                                                    | No.          | Message frame type                                                                                                    |          | Length                                                                                                    | Address                                                                                                    | Length       | Address                        | SIMOTION axis                    |
|     | 1                                                                                                    | S_INF_02<br>SERVO_03                                                                                                    | 2            | SIEMENS telegram 370, PZD-1/1<br>PROFisate                                                                                                    | <b>~</b> | 1                                                                                                    | 5051                                                                                                    | 1            | 5051                           | <br>Avis X                       |
|     | -                                                                                                    | 0211110_00                                                                                                    |              | SIEMENS telegram 105_PZD-10/10                                                                                                    | i        | 10                                                                                                    | 260 279                                                                                                    | 10           | 260 279                        |                                  |
|     |                                                                                                    | CERVO 04                                                                                                    | 4            | Message frame extension                                                                                                    |          | 3                                                                                                    | ??????                                                                                                    | 0            |                                | 0.4-34                           |
|     | 4                                                                                                    | TM17_05                                                                                                    | 4<br>5       | Free message frame configuration with P915/P916                                                                                                    | <b>v</b> | 4                                                                                                    | 300307                                                                                                    | 4            | 300307                         | AXIS_Y                           |
|     | 5                                                                                                    | CU_S_004                                                                                                    | 1            | SIEMENS telegram 390, PZD-2/2                                                                                                    | *        | 2                                                                                                    | 308311                                                                                                    | 2            | 308311                         |                                  |
| 5.  | Repe                                                                                                    | eat the exate the sa                                                                                                    | ter<br>afet  | ision of axis telegram 105 fo<br>y functions.                                                                                                    | r a      | all axe                                                                                                    | es for w                                                                                                    | /hich        | you w                          | ant to                           |
|     | Object                                                                                                    | Drive object                                                                                                    | No.          | Message frame type                                                                                                    |          | Inpu                                                                                                    | ıt data                                                                                                    | Outp         | out data                       | SIMOTION axis                    |
|     | 1                                                                                                    | SINF 02                                                                                                    | 2            | SIEMENS telegram 370. PZD-1/1                                                                                                    | ~        | Length<br>1                                                                                                    | Address<br>5051                                                                                                    | Length<br>1  | Address<br>5051                |                                  |
|     | 2                                                                                                    | SERVO_03                                                                                                    | 3            | PROFIsafe                                                                                                    | ì        | 3                                                                                                    |                                                                                                    | 3            |                                | Axis_X                           |
|     |                                                                                                    |                                                                                                    |              | SIEMENS telegram 105, PZD-10/10<br>Message frame extension                                                                                                    | !        | 10                                                                                                    | 260279                                                                                                    | 10           | 260279                         |                                  |
|     | 3                                                                                                    | SERVO_04                                                                                                    | 4            | PROFIsafe                                                                                                    | i        | 3                                                                                                    | <u> </u>                                                                                                    | 3            |                                | Axis_Y                           |
|     |                                                                                                    |                                                                                                    |              | SIEMENS telegram 105, PZD-10/10                                                                                                    | İ        | 10                                                                                                    | 280299                                                                                                    | 10           | 280299                         |                                  |
|     | 4                                                                                                    | TM17 05                                                                                                    | 5            | Message frame extension<br>Free message frame configuration with P915/P916                                                                                                    | !        | 3                                                                                                    | <u>??????</u><br>300307                                                                                                    | 4            | 300307                         |                                  |
|     | 5                                                                                                    | CU_S_004                                                                                                    | 1            | SIEMENS telegram 390, PZD-2/2                                                                                                    | 4        | 2                                                                                                    | 308311                                                                                                    | 2            | 308311                         |                                  |
|     | Without                                                                                                    | PZDs (no cycli                                                                                                    | ic dat       | a exchange)                                                                                                    |          |                                                                                                    |                                                                                                    |              |                                |                                  |
|     | IF:       PROPRive P2D message frame:       IF2:       PZD message frame:       IF2:       PZD message frame:       IF2:       The dive objects are supplied with data from the PDOF lake message frame in the following order:         The store object are supplied with data from the PDOF lake message frame in the following order:       The store object are supplied with data from the PDOF lake message frame in the following order:       If2:       PAROTECH       Material       If2:       Material       If2:       If2:       Material       If2:       If2: <t< th=""><th>DHW Confg</th></t<> |                                                                                                    |              |                                                                                                    |          |                                                                                                    |                                                                                                    | DHW Confg    |                                |                                  |
| 7.  | Use frame                                                                                                    | the <b>Save</b><br>es for the<br>Paletire, NevePath                                                                                                    | an<br>dri    | d Compile button of the cha<br>ive.                                                                                                    | ang      | ged c                                                                                                    | onfigur                                                                                                    | ation        | of the                         | message                          |
|     | If corr<br>confii<br>wiza                                                                                                    | Another in the second second s | ills<br>of t | The first first many have 12 100 minutes have 1<br>The first first many have 12 100 minutes have 1<br>The next data can be availed and the output data of the next have the interest<br>the next data can be availed and the output data of the next have the interest have the interest have thave the interest have the interest h | axi      | de<br>solution of the dot<br>week deal<br>solution of the dot<br>solution<br>solution | Other         Other         Other         Other           1         1         1         1         1         1         1         1         1         1         1         1         1         1         1         1         1         1         1         1         1         1         1         1         1         1         1         1         1         1         1         1         1         1         1         1         1         1         1         1         1         1         1         1         1         1         1         1         1         1         1         1         1         1         1         1         1         1         1         1         1         1         1         1         1         1         1         1         1         1         1         1         1         1         1         1         1         1         1         1         1         1         1         1         1         1         1         1         1         1         1         1         1         1         1         1         1         1         1         1         1 | ion, cos com | call the<br>ofigura<br>e assig | Tardet to Mr Carly<br>Core Help: |

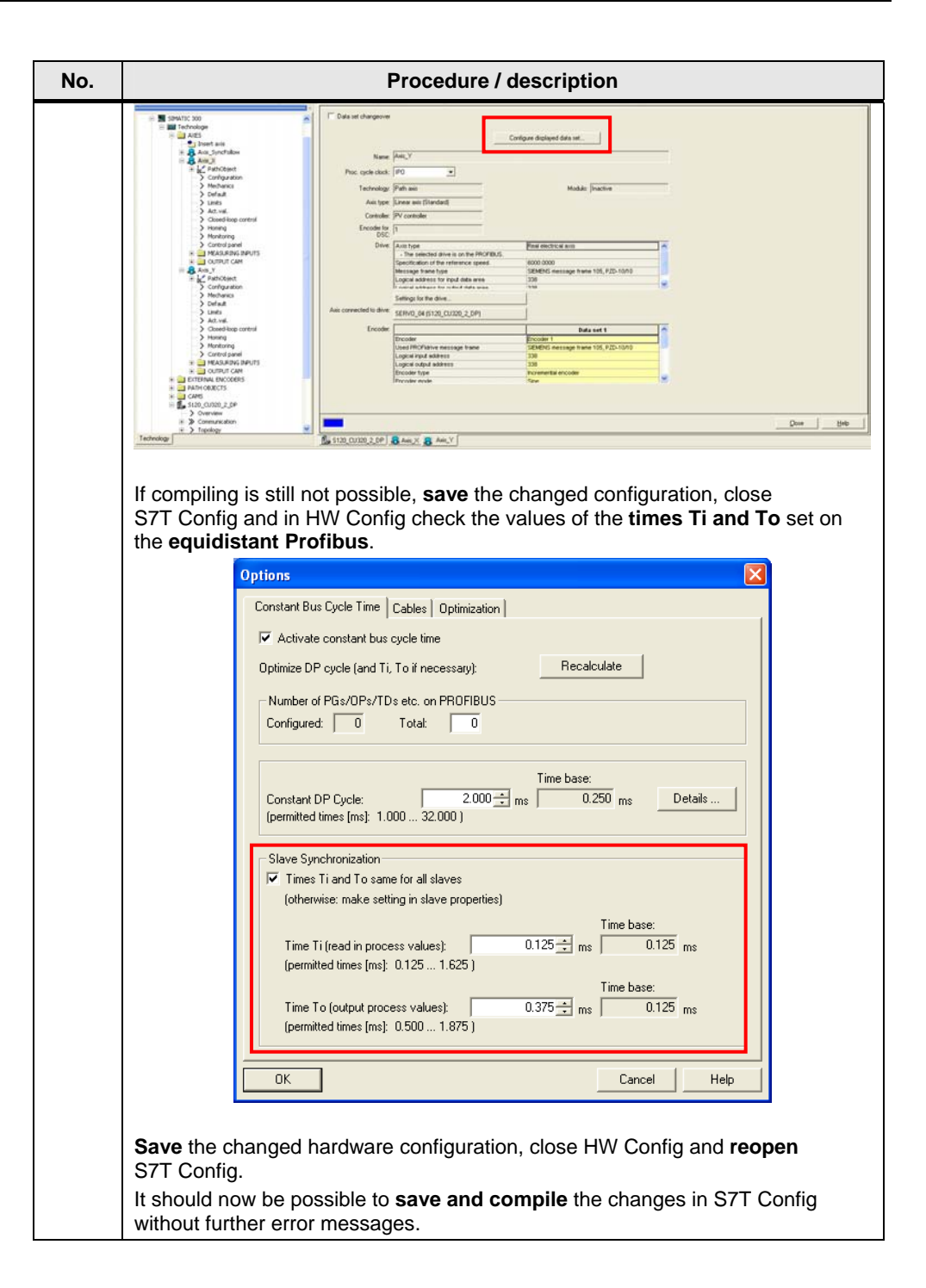

#### 2.2 SINAMICS: Interconnecting the safety data block

The current status of the drive safety functions is indicated with the safety data block of the technology. The signals are transmitted with the aid of the extension of the message frame by the safety data block. In the SINAMICS S120 drive, this message frame section must therefore be combined with the status signals of the drive safety functions as follows:

| Bit | has to be interconnected with |           |                                         |  |
|-----|-------------------------------|-----------|-----------------------------------------|--|
|     | ⇔                             | Parameter | Meaning                                 |  |
| 0   | Û                             | r9722.0   | STO is active                           |  |
| 1   | Û                             | r9722.1   | SS1 is active                           |  |
| 2   | Û                             | r9722.2   | SS2 is active                           |  |
| 3   | Û                             | r9722.11  | SOS is selected                         |  |
| 4   | Û                             | r9720.4   | SLS is deselected (0 active)            |  |
| 5   | Û                             |           | Reserved                                |  |
| 6   | Û                             |           | Reserved                                |  |
| 7   | Û                             | r9722.15  | SSM (speed n is below the limit)        |  |
| 8   | Û                             |           | Reserved                                |  |
| 9   | Û                             |           | Reserved                                |  |
| 10  | Û                             |           | Reserved                                |  |
| 11  | Û                             |           | Reserved                                |  |
| 12  | Û                             |           | Reserved                                |  |
| 13  | Û                             |           | Reserved                                |  |
| 14  | Û                             |           | Reserved                                |  |
| 15  | Û                             | r2139.5   | At least one safety message is pending. |  |

Table 2-2 SINAMICS: Safety data block interconnection

Proceed as follows:

| Table 2-3 | SINAMICS: | Interconnecting | the safety | data | block |
|-----------|-----------|-----------------|------------|------|-------|
|-----------|-----------|-----------------|------------|------|-------|

| No. | Procedure / description                     |                                                                                                    |      |                                                 |          |        |         |        |          |                     |      |
|-----|---------------------------------------------|----------------------------------------------------------------------------------------------------|------|-------------------------------------------------|----------|--------|---------|--------|----------|---------------------|------|
| 1.  | In the<br>and us                            | In the message frame of the relevant axis, select <b>Message frame extension</b> and use the <b>Configure message frame</b> button.                                                                                                    |      |                                                 |          |        |         |        |          |                     |      |
|     | IF1: PROF<br>The drive<br>The inp<br>Master | IF1: PROFIdrive PZD message frames   IF2: PZD message frames  <br>The drive objects are supplied with data from the PROFIdrive message frame in the following order:<br>The input data corresponds to the send and the output data of the receive direction of the drive object.<br>Master view: |      |                                                 |          |        |         |        |          |                     |      |
|     | Object                                      | Drive object                                                                                                    | 110  | Message frame type                              |          | Inpu   | ıt data | Outp   | ut data  |                     |      |
|     | object                                      | brive object                                                                                                    |      | incasige nume gpe                               |          | Length | Address | Length | Address  |                     |      |
|     | 1                                           | S_INF_02                                                                                                    | 2    | SIEMENS telegram 370, PZD-1/1                   | *        | 1      | 5051    | 1      | 5051     |                     |      |
|     | 2                                           | SERVO_03                                                                                                    | 3    | PROFIsafe                                       | *        | 3      | 6772    | 3      | 6772     | Axis_X              |      |
|     |                                             |                                                                                                    |      | SIEMENIS tologroup 106, D7D 1040                | 1        | 10     | 242 224 | 10     | 242 224  |                     | 1    |
|     |                                             |                                                                                                    |      | Message frame extension                         | 1        | 3      | 332337  | 3      | 332337   |                     |      |
|     | 3                                           | SERVO_04                                                                                                    | 4    | PROFisate                                       | ~        | 3      | /3/8    | 3      | /3/8     | Axis_Y              |      |
|     |                                             |                                                                                                    |      | SIEMENS telegram 105, PZD-10/10                 | <b>*</b> | 10     | 338397  | 10     | 338397   |                     |      |
|     |                                             | 7147.05                                                                                                    | ~    | Message trame extension                         | <b>*</b> | 3      | 308363  | 3      | 398363   |                     |      |
|     | 4                                           | IM17_05                                                                                                    | 5    | Free message trame configuration with P915/P916 | ~        | 4      | 300307  | 4      | 300307   |                     |      |
|     | Julith out                                  | D7Da (na mai                                                                                                    | i da | SiEMENS (elegrani 590, PZD-2/2                  | ~        | 2      | 300377  | 2      | 300377   |                     |      |
|     |                                             | lete Line                                                                                                    |      | Insert Line                                     | ·        | ]      |         |        | T        | ransfer to HW Confi | 9    |
|     | 4:1                                         |                                                                                                    |      |                                                 |          |        |         |        | $\Omega$ | Close               | Help |

| No. | Procedure / description                                                                                                    |  |  |  |  |  |  |  |  |  |
|-----|----------------------------------------------------------------------------------------------------|--|--|--|--|--|--|--|--|--|
| 2.  | Select the <b>Transmit direction</b> tab and disable the <b>Suppress inactive</b><br><b>interconnections</b> option to display the free interconnections.<br>Select the <b>blue field (BICO interconnections)</b> in <b>line 11</b> to edit the<br>interconnection of the message frame.                                                                                                    |  |  |  |  |  |  |  |  |  |
|     | Receive direction Transmit direction Connector binector converter Binector connector converter                                                                                                    |  |  |  |  |  |  |  |  |  |
|     | Message frame: [105] SIEMENS telegram 105, PZD-10/10 Select message frame                                                                                                    |  |  |  |  |  |  |  |  |  |
|     | Suppress inactive interconnections                                                                                                    |  |  |  |  |  |  |  |  |  |
|     | Display unused interconnections Delete unused interconnections                                                                                                    |  |  |  |  |  |  |  |  |  |
|     | P 21<br>Office                                                                                                    |  |  |  |  |  |  |  |  |  |
|     | 2000 [12089(0]) Send binector-connector ZSW1 0340 hex 1 2                                                                                                    |  |  |  |  |  |  |  |  |  |
|     | 0340_FFFF hex 1 2                                                                                                    |  |  |  |  |  |  |  |  |  |
|     | NIST_B FFFF hex 2 4                                                                                                    |  |  |  |  |  |  |  |  |  |
|     | FFFF_EC01 hex 2 3                                                                                                    |  |  |  |  |  |  |  |  |  |
|     | NIST_B ECO1 hex 3 6                                                                                                    |  |  |  |  |  |  |  |  |  |
|     | EC01_B010 hex 3 4                                                                                                    |  |  |  |  |  |  |  |  |  |
|     | i2089[1]: Send binector connector ZSW2 B010 hex 4 8                                                                                                    |  |  |  |  |  |  |  |  |  |
|     | B010_01CF hex 4 5                                                                                                    |  |  |  |  |  |  |  |  |  |
|     | 2 (2005(2)) Send binector-connector MELDW UTCF hex 5 10                                                                                                    |  |  |  |  |  |  |  |  |  |
|     |                                                                                                    |  |  |  |  |  |  |  |  |  |
|     |                                                                                                    |  |  |  |  |  |  |  |  |  |
|     |                                                                                                    |  |  |  |  |  |  |  |  |  |
|     | 748210): Encoder actual position v. 0064 EE59 hex 7 8                                                                                                    |  |  |  |  |  |  |  |  |  |
|     | G1_XIST1 EE59 hex 8 16                                                                                                    |  |  |  |  |  |  |  |  |  |
|     | EE59_0000 hex 8 9                                                                                                    |  |  |  |  |  |  |  |  |  |
|     | G1_XIST2 0000 hex 9 18                                                                                                    |  |  |  |  |  |  |  |  |  |
|     | 7483[0] : Encoder actual position v. 0000_0000 hex 9 10                                                                                                    |  |  |  |  |  |  |  |  |  |
|     | G1_XIST2 0000 hex 10 20                                                                                                    |  |  |  |  |  |  |  |  |  |
|     | 0000 0000 hex 1011                                                                                                    |  |  |  |  |  |  |  |  |  |
|     | 0%user-defined0000hex11_655                                                                                                    |  |  |  |  |  |  |  |  |  |
|     | 0000_0000 hex 11112                                                                                                    |  |  |  |  |  |  |  |  |  |
|     | 0% user-defined 0000 hex 12 655                                                                                                    |  |  |  |  |  |  |  |  |  |
|     |                                                                                                    |  |  |  |  |  |  |  |  |  |
|     |                                                                                                    |  |  |  |  |  |  |  |  |  |
| 3   | As an interconnection, assign the <b>binector connector convertor</b> of the relevant                                                                                                    |  |  |  |  |  |  |  |  |  |
| 5.  | axes via the r2089[3] parameter.         r14330): Encoder actual position         r2089[1], Send binector-connector converter status word, Status word 2         r2089[2], Send binector-connector converter status word, Free status word 3         r2089[3], Send binector-connector converter status word, Free status word 4         r2089[1], Send binector-connector converter status word, Free status word 4         r2089[1], Send binector-connector converter status word, Free status word 4         r2089[1], Send binector-connector converter status word, Free status word 4         r2089[1], Co: Actual fault code         r2132, CO: Actual alarm code |  |  |  |  |  |  |  |  |  |
|     | SERVO 03 Further interconnections                                                                                                    |  |  |  |  |  |  |  |  |  |
|     | SERVO_04 UUUU_UUUU nex [12]13 Signature intervention user-defined 0000 hex [13] 655                                                                                                    |  |  |  |  |  |  |  |  |  |
|     |                                                                                                    |  |  |  |  |  |  |  |  |  |

| No. | Procedure / description              |                                                                                                  |  |  |  |  |  |
|-----|--------------------------------------|--------------------------------------------------------------------------------------------------|--|--|--|--|--|
| 4.  | Select the <b>blue field (I</b>      | Select the <b>blue field (BICO interconnections)</b> in <b>line 12/13</b> and use <b>Further</b> |  |  |  |  |  |
|     | Interconnections to a                | ssign the <b>parasio</b> parameter as an interconnection.                                        |  |  |  |  |  |
|     | 0%                                   | 0000_0000 <u>hex [11]12</u>                                                                      |  |  |  |  |  |
|     | 202                                  | user-defined 0000 ben 120 555                                                                    |  |  |  |  |  |
|     | 0%                                   | 0000_0000 hex 12 13                                                                              |  |  |  |  |  |
|     | ► <b>*</b> 0%                        | user-defined 0000 hex 13 555                                                                     |  |  |  |  |  |
|     | 5 INF 02                             |                                                                                                  |  |  |  |  |  |
|     | 4:3 SERVO_03 ►                       | r46, CO/BO: Missing enable sig                                                                   |  |  |  |  |  |
|     | SERVO_04 ►                           | r482[1], Encoder actual position value Gn_XIST1, Encoder 2                                       |  |  |  |  |  |
|     | Further interconnections             | r9772, CO/BO: SI status (Control Unit)                                                           |  |  |  |  |  |
|     |                                      | r9872, CO/BO: SI status list (Motor Module)                                                      |  |  |  |  |  |
|     | type Initial value                   | Further interconnections Unit                                                                    |  |  |  |  |  |
|     |                                      |                                                                                                  |  |  |  |  |  |
|     | SERVO_03, p2061[11] IF1 PR0          | Fldrive PZD send double word, PZD 12 + 13                                                        |  |  |  |  |  |
|     | Please select the signal source!     | Find parameter:                                                                                  |  |  |  |  |  |
|     | JSENVO_03                            |                                                                                                  |  |  |  |  |  |
|     | P no. Parameter tex                  | t 🔼                                                                                              |  |  |  |  |  |
|     | p2930 CO: Fixed value                | 3 M [Nm]<br>2 messare hit har                                                                    |  |  |  |  |  |
|     | r3131 CO: Current fau                | ult value                                                                                        |  |  |  |  |  |
|     | r3840 CO/BO: Friction                | characteristic, status word                                                                      |  |  |  |  |  |
|     | r3841 CO: Friction cha               | aracteristic output                                                                              |  |  |  |  |  |
|     | p3878 CO: Long stato                 | r commutation angle 1                                                                            |  |  |  |  |  |
|     | p3879 CO: Long stato                 | r commutation angle 2                                                                            |  |  |  |  |  |
|     | p4688[0] + Zero mark mon             | itoring, differential pulse count, Encoder 1                                                     |  |  |  |  |  |
|     | r8850[0] + IF2 PZD receive           | a double word PZD 1 + 2                                                                          |  |  |  |  |  |
|     | r8889[0] + IF2 send binect           | or-connector converter status word, Status word 1                                                |  |  |  |  |  |
|     | r9719 CO/BO: SI Motio                | on control signals 2                                                                             |  |  |  |  |  |
|     | r9720 CO/BO: SI Motio                | on control signals integrated in the drive                                                       |  |  |  |  |  |
|     | r9721 CO/BO: SI Motio                | on status signals                                                                                |  |  |  |  |  |
|     | r9723 CO/BO: SI Motio                | on diagnostic signals integrated in the drive                                                    |  |  |  |  |  |
|     | r9733[0] SI Motion setpo             | int speed limit effective, Setpoint limiting positive                                            |  |  |  |  |  |
|     | r9772 CO/BO: SI statu                | is (Control Unit)                                                                                |  |  |  |  |  |
|     | r9773 CO/BO: SI statu                | is (Control Unit + Motor Module)                                                                 |  |  |  |  |  |
|     | r9774 CO/BO: SI statu                | is (group STO)                                                                                   |  |  |  |  |  |
|     |                                      |                                                                                                  |  |  |  |  |  |
|     | OK Cancel                            |                                                                                                  |  |  |  |  |  |
| 5.  | Now call the <b>binector</b> -       | connector converter and interconnect the signals listed                                          |  |  |  |  |  |
|     | in the above table on the            | he p2051[10] parameter.                                                                          |  |  |  |  |  |
|     | Receive direction Transmit direction | Connector binector converter Binector converter                                                  |  |  |  |  |  |
|     |                                      |                                                                                                  |  |  |  |  |  |
|     | Status word 1 sources                |                                                                                                  |  |  |  |  |  |
|     | p2051[0], IF1 PROFIdrive PZD s       | er 0000_0340 hex                                                                                 |  |  |  |  |  |
|     | Status word 2 sources                |                                                                                                  |  |  |  |  |  |
|     | p2051[3], IF1 PHUFIdrive PZD s       | er 0000_D010 hex                                                                                 |  |  |  |  |  |
|     |                                      |                                                                                                  |  |  |  |  |  |
|     | Status word 4 sources                |                                                                                                  |  |  |  |  |  |
|     | p2051[10], IF1 PR0FIdrive PZD        | se 0000_0000 hex                                                                                 |  |  |  |  |  |
|     |                                      | 0000_0000 hex                                                                                    |  |  |  |  |  |

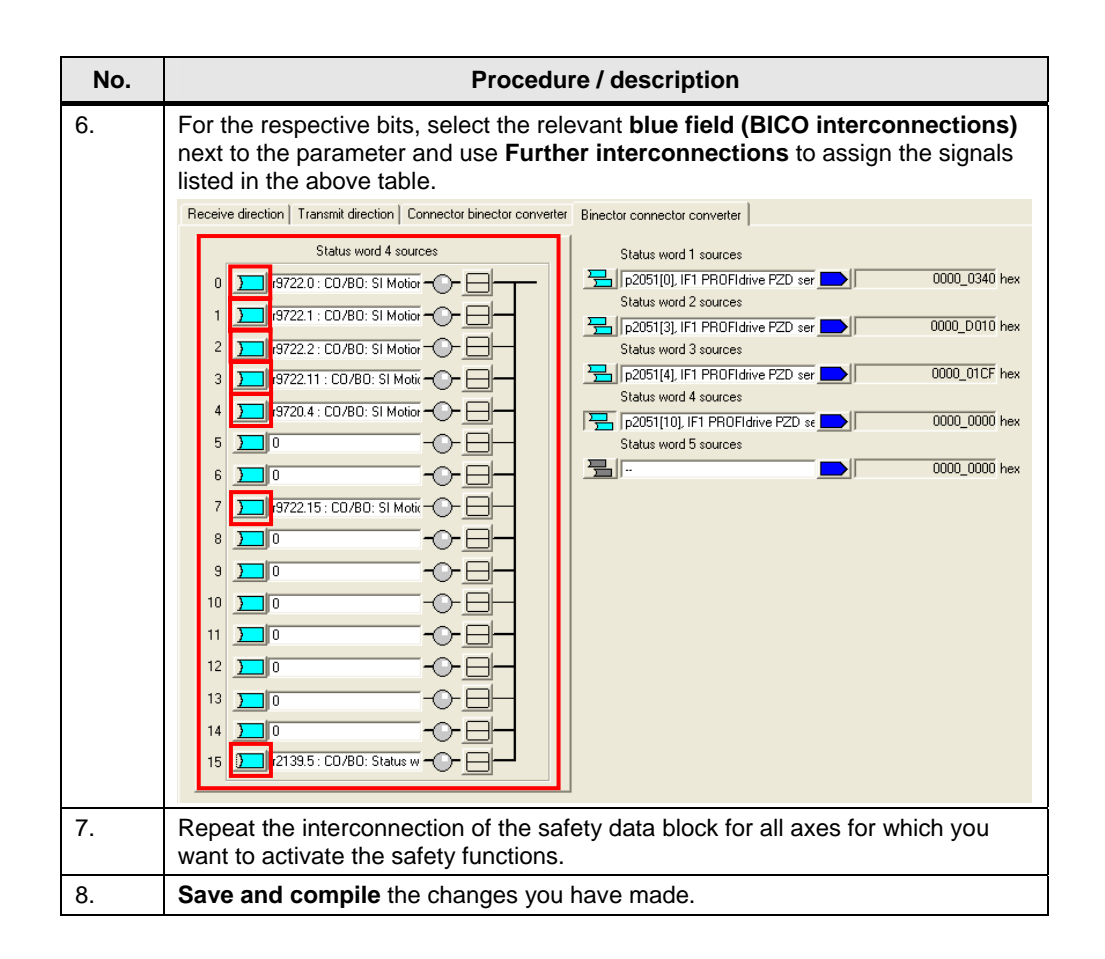

#### 2.3 SINAMICS: Setting the parameter

On the SINAMICS S120 drive system, the setting of the OFF 3 deceleration ramp must be made or checked to use the safety functions.

| No.              | Procedure / description                                                                                                    |
|------------------|----------------------------------------------------------------------------------------------------|
| <b>No.</b><br>1. | Procedure / description<br>In the project tree for the relevant axis, select Open-loop/closed-loop control<br>and click on Setpoint addition.<br>Then click on Deceleration ramp. |
|                  |                                                                                                    |

Table 2-4 SINAMICS: Setting the parameter

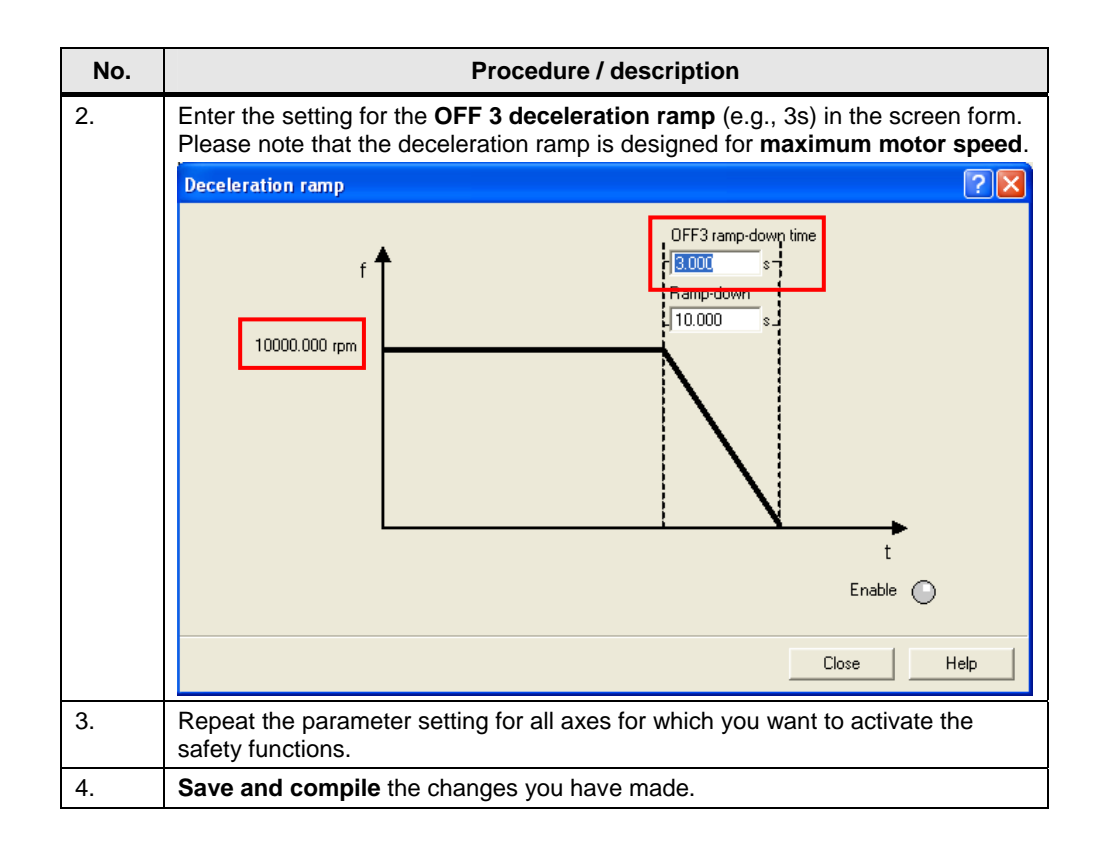

#### 2.4 TF-CPU: Configuring failsafe communication

To transmit the safety signals from the safety program in the PLC part of the failsafe technology CPU to the integrated technology for output on the DP(Drive), internal failsafe communication must be configured in the failsafe technology CPU.

| No. | Procedur                                                                                                    | e / description                                                                                                    |
|-----|----------------------------------------------------------------------------------------------------|----------------------------------------------------------------------------------------------------|
| 1.  | Open <b>HW Config</b> and in the rack dou<br>In the Configuration dialog box, select<br><b>Configure</b> button.                                                                                                    | ble-click on <b>Technologie</b> .<br>the <b>F configuration</b> tab and use the                                                                    |
|     | 1         CPU 3171F-2 DP           X1         MP/DP           3         C           4         Contrologia           -         International scale           -         International scale | Technology system do       F configuration         now execute or change the F configuration.         onfigure' to open the configuration dialogs. |
|     | K                                                                                                    | Cancel Help                                                                                                    |

Table 2-5 TF-CPU: Configuring failsafe communication

| No. | Procedure / description                                                                                                    |  |  |  |  |  |  |  |  |
|-----|----------------------------------------------------------------------------------------------------|--|--|--|--|--|--|--|--|
| 2.  | In the <b>Connection</b> tab, select the <b>Technologie</b> line and click on the <b>Connect</b> button.                                       |  |  |  |  |  |  |  |  |
|     | The Technologie ID as an internal DP slave is then displayed in the <b>Active</b><br><b>Connection</b> field at the bottom of the screen form. |  |  |  |  |  |  |  |  |
|     | DP slave properties                                                                                                    |  |  |  |  |  |  |  |  |
|     | General Connection Configuration                                                                                                    |  |  |  |  |  |  |  |  |
|     | Configured Slave Controllers                                                                                                    |  |  |  |  |  |  |  |  |
|     | Select a slave and click "Connect":                                                                                                    |  |  |  |  |  |  |  |  |
|     | Technologie PROFIBUS-Inter 3 SIMATIC 300 0/3/3                                                                                                 |  |  |  |  |  |  |  |  |
|     |                                                                                                    |  |  |  |  |  |  |  |  |
|     |                                                                                                    |  |  |  |  |  |  |  |  |
|     | Connect                                                                                                    |  |  |  |  |  |  |  |  |
|     | Active Connection                                                                                                    |  |  |  |  |  |  |  |  |
|     | Disconnect                                                                                                    |  |  |  |  |  |  |  |  |
|     | OK Cancel Help                                                                                                    |  |  |  |  |  |  |  |  |
|     | Then close the screen form using the <b>OK</b> button.                                                                                         |  |  |  |  |  |  |  |  |
| 3.  | In the Configuration dialog box, once again select the <b>F configuration</b> tab and use the <b>Configure</b> button.                         |  |  |  |  |  |  |  |  |
|     | Properties - Technology - (R0/S3)                                                                                                    |  |  |  |  |  |  |  |  |
|     | General Technology system data F configuration                                                                                                 |  |  |  |  |  |  |  |  |
|     | You can now execute or change the F configuration.                                                                                             |  |  |  |  |  |  |  |  |
|     | Press 'Configure' to open the configuration dialogs.                                                                                           |  |  |  |  |  |  |  |  |
|     |                                                                                                    |  |  |  |  |  |  |  |  |
|     |                                                                                                    |  |  |  |  |  |  |  |  |
|     |                                                                                                    |  |  |  |  |  |  |  |  |
|     |                                                                                                    |  |  |  |  |  |  |  |  |
|     |                                                                                                    |  |  |  |  |  |  |  |  |
|     |                                                                                                    |  |  |  |  |  |  |  |  |
|     | Configure Repair internal connection                                                                                                    |  |  |  |  |  |  |  |  |
|     | OK Cancel Help                                                                                                    |  |  |  |  |  |  |  |  |
|     |                                                                                                    |  |  |  |  |  |  |  |  |

| No. | Procedure / description                                                                                                    |
|-----|----------------------------------------------------------------------------------------------------|
| 4.  | Now select the newly added <b>F Configuration</b> tab and use the <b>New</b> button to create the safety-related communication link.                                                                                                    |
|     | DP slave properties                                                                                                    |
|     | General Connection Configuration                                                                                                    |
|     | Row Mode Partner-DP_Addr. Partner addr Local addr.                                                                                                    |
|     | Î<br>J                                                                                                    |
|     | New Edit Delete Symbols                                                                                                    |
|     | Comment:                                                                                                    |
|     | OK Cancel Help                                                                                                    |
| 5.  | In the dialog box of the newly created safety-related communication link, set the                                                                                                    |
|     | <ul> <li>DP partner         Make sure that the correct axis of the drive is selected.         Note down the displayed F target address. This address will later be needed for the configuration of the safety functions in the drive.     </li> </ul>                                      |
|     | <ul> <li>Iocal<br/>Apply the suggested address or enter an available address &gt;63.</li> </ul>                                                                                                    |
|     | <ul> <li>Master         Use Address (LADDR) to specify the start address via which the drive is to be accessed in the safety program. The address must be within the process image.         This source address will later be used to set or reset the safety functions in     </li> </ul> |
|     | SINAMICS S120 in the safety program. For program generation, additionally note down the address assigned for the axis.                                                                                                    |

| No. | Procedure / description                                                                                                    |
|-----|----------------------------------------------------------------------------------------------------|
|     | DP slave properties - F Configuration - Row 1                                                                                                    |
|     | Parameter Value                                                                                                    |
|     | □ □ □ □ F-Configuration       □ □ □ Mode       □ □ □ □ □ □ □ □ □ □ □ □ □ □ □ □ □ □ □                                                                                                    |
|     | Image: DP address       4: Slave         Image: Name       S120_CU320_2_DP         Image: DP address       67: PR0FIsafe Module         Image: DP address       2000_CPUL317TF-2 DP         Image: DP address       1022         Image: DP address       1022         Image: DP address       1022         Image: DP address       1022         Image: DP address       1022         Image: DP address       1022         Image: DP address       102         Image: DP address       102         Image: DP address       102         Image: DP address       1100         Image: DP address       100         Image: DP address       100         Image: DP address       100         Image: DP address       100         Image: DP address       100         Image: DP address       100         Image: DP address       100         Image: DP address       100         Image: DP address       100         Image: DP address       100         Image: DP address       100         Image: DP address       100         Image: DP address       100         Image: DP address       100     < |
|     | OK Apply Cancel Help                                                                                                    |
|     | Then close the screen form using the <b>OK</b> button.<br>If the address suggested or entered in the <b>local</b> section is not possible in the configuration, a respective dialog box will be displayed. It displays the <b>next available address</b> , which you can simply apply using the <b>OK</b> button or freely change.                                                                                                    |
|     | Local addr.: Change value                                                                                                    |
|     | 64: The address you have entered is not valid.           New address:         79                                                                                                    |
|     | OK Cancel                                                                                                    |

| No. | Procedure / description                                                                                                    |
|-----|----------------------------------------------------------------------------------------------------|
| 6.  | Repeat the setup of the safety-related communication link for all axes for which you want to activate the safety functions.                                                                                                    |
|     | DP slave properties       Image: Configuration in the state of the state of the st |
|     | Neu Edit Delete Suebela                                                                                                    |
|     | Comment:                                                                                                    |
|     | OK Cancel Help                                                                                                    |
| 7.  | Save and compile the changes you have made.                                                                                                    |

## 2.5 TF-CPU: Commissioning the safety function

To use the safety functions in the integrated technology, the safety functionality must be enabled on the axes that have been created in the technology and interconnected with the drive.

**Note** If the safety function has already been activated on the axes of the drive before the axes are created in the integrated technology, the safety functions will be automatically enabled and activated in the integrated technology.

If the safety functions on the axes of the drive are subsequently activated, the safety functions have to be activated in the integrated technology as described here.

Activation of the functionality should be checked in any case.

| No. |                                                                                                    | Procedure                                                                                                    | / description                                                                                                    |                               |  |  |
|-----|----------------------------------------------------------------------------------------------------|----------------------------------------------------------------------------------------------------|----------------------------------------------------------------------------------------------------|-------------------------------|--|--|
| 1.  | Open <b>S7T Config</b> and double-click on the <b>configuration</b> of an axis connected to the drive.<br>In this configuration, check whether the Safety Integrated Extended Functions are enabled.                                                                                                    |                                                                                                    |                                                                                                    |                               |  |  |
|     | Data set changeover                                                                                                    | Г                                                                                                    | Configure displayed data set                                                                                                    |                               |  |  |
|     | Name:                                                                                                    | Axis X                                                                                                    |                                                                                                    |                               |  |  |
|     | Proc. cycle clock:                                                                                                    | IPO 🔻                                                                                                    | SINAMICS Safety Integrated No                                                                                                    |                               |  |  |
|     | Technology:                                                                                                    | Path axis                                                                                                    | Extended Functions: /                                                                                                    | e                             |  |  |
|     | Axis type:                                                                                                    | Linear axis (Standard)                                                                                                    |                                                                                                    |                               |  |  |
|     | Controller:                                                                                                    | PV controller                                                                                                    |                                                                                                    |                               |  |  |
|     | Encoder for                                                                                                    | 1                                                                                                    |                                                                                                    |                               |  |  |
|     | DSL:<br>Drive:                                                                                                    | Axis type                                                                                                    | Real electrical axis                                                                                                    |                               |  |  |
|     |                                                                                                    | - The selected drive is on the PROFIBU                                                                                                    | S.                                                                                                    |                               |  |  |
|     |                                                                                                    | Specification of the reference speed.<br>Message frame type                                                                                                    | SIEMENS message frame 105, P.                                                                                                    | ZD-10/10                      |  |  |
|     |                                                                                                    | Logical address for input data area                                                                                                    | 312                                                                                                    |                               |  |  |
|     |                                                                                                    | Settings for the drive                                                                                                    |                                                                                                    |                               |  |  |
|     | Axis connected to drive:                                                                                                    | SERV0_03 (S120_CU320_2_DP)                                                                                                    |                                                                                                    |                               |  |  |
|     | Encoder:                                                                                                    |                                                                                                    | Data set 1                                                                                                    |                               |  |  |
|     |                                                                                                    | Encoder                                                                                                    | Encoder 1                                                                                                    | 70, 10/0                      |  |  |
|     |                                                                                                    | Logical input address                                                                                                    | 312 312                                                                                                    | 22-10/10                      |  |  |
|     |                                                                                                    | Logical output address<br>Encoder type                                                                                                    | 312<br>Incremental encoder                                                                                                    |                               |  |  |
|     |                                                                                                    | Encoder mode                                                                                                    | Sine                                                                                                    |                               |  |  |
|     |                                                                                                    |                                                                                                    |                                                                                                    | Close Help                    |  |  |
|     | If the Safety Int<br>with the followir<br>documentation.                                                                                                    | egrated Extended Func<br>ng steps. Otherwise, yo                                                                                                    | tions are <u>not</u> enabled, pl<br>u can go to the next cha                                                                                                    | lease proceed<br>pter of this |  |  |
| 2.  | In the project tru<br>Communication<br>the start addre                                                                                                    | ee in the desired SINAM<br>on ⇔ Message frame c<br>esses of the message f                                                                                                    | AICS S120 drive, open the onfiguration menu option frame extension.                                                                                                    | he<br>on and note down        |  |  |
|     | IF1: PROFIDive PZD message fram<br>The drive objects are supplied with o<br>The input data corresponds to<br>Master view:                                                                                                    | Ball () at the control of the second second se | of the drive object.                                                                                                    |                               |  |  |
|     | Object         Drive object         Ho.           1         S_M*_02         2         SE           2         SETVO_04         SE         SE           3         SETVO_04         Me         SE           4         TM17_05         S         SE           5         CU_5_004         1         SE           Without PZDe (no cycle data et)         SE         SE | Message frame type         Investige           MERS belogram 370, PZD-1/1         ✓         1           Offsate         ✓         3           MERS belogram 165, PZD-1010         ✓         3           Offsate         ✓         3           Offsate         ✓         3           MERS belogram 165, PZD-1010         ✓         3           MERS belogram 165, PZD-1010         ✓         3           MERS belogram 165, PZD-1010         ✓         3           MERS belogram 165, PZD-1010         ✓         3           MERS belogram 166, PZD-1010         ✓         3           MERS belogram 167, PZD-1010         ✓         3           MERS belogram 168, PZD-1010         ✓         3           MERS belogram 169, PZD-102         ✓         3           MERS belogram 169, PZD-102         ✓         3                                                                                                    | data         Output data         SEMOTION axis           ladress         Length / Address         SEMOTION axis           drives         Length / Address         SEMOTION axis           drives         Longth / Address         Semotion axis           drives         Longth / Address         Semotion axis           drives         Semotion axis         Semotion axis           drives         Semotion axis         Semotion axis           323.337         0 | <b>▲</b>                      |  |  |
|     | Delete Line Inse                                                                                                    | rt Line 👻 Configure message frame                                                                                                    |                                                                                                    | Transfer to HW Config         |  |  |
|     | 4:1                                                                                                    |                                                                                                    |                                                                                                    | <u>⊈</u> 5 Close Help         |  |  |
|     | S120_CU320_2_DP                                                                                                    |                                                                                                    |                                                                                                    |                               |  |  |

Table 2-6 Commissioning the safety function

| No. | Procedure / description                                                                                                    |  |  |  |  |
|-----|----------------------------------------------------------------------------------------------------|--|--|--|--|
| 3.  | Open the <b>Expert list</b> of the relevant axis of the integrated technology of the technology CPU.                                                                                                    |  |  |  |  |
|     | technology CPU.  Palletizer_MovePath Insert single drive unit Insert single drive unit Insert single drive unit Insert axis Axis_SyncFollow AxES Axis_SyncFollow AxES Copy Paste Copy Paste Delete Rename Encoder for DSC Doen configuration Expert Print Print preview Print preview Print preview Print preview Print preview Print consel expert list Configure units Import object Save project and export object Save project and export object Save proje |  |  |  |  |
|     | Image: Size of the system of the system o              |  |  |  |  |
| 4.  | Configuration data tab TypeOfAxis parameter  ⇒ TechnologicalData  ⇒ driveSafetyExtendedFunctionsEnabled                                                                                                    |  |  |  |  |
| 5.  | A new line is displayed: DriveSafetyExtendedFunctionsInfoDataIn.<br>In this line, enter the noted down start address of the message frame<br>extension.                                                                                                    |  |  |  |  |
|     | Implementation     Implementation     Implementati                                                                                                    |  |  |  |  |
| 6.  | Once again, run the <b>axis configuration wizard</b> without making a change.                                                                                                    |  |  |  |  |

|   |                                                                                                    | F                                                                                                    | Procedure                                                                                                    | / descript                                                                                                    | ion                                                                                                    |                                                                                          |
|---|----------------------------------------------------------------------------------------------------|----------------------------------------------------------------------------------------------------|----------------------------------------------------------------------------------------------------|----------------------------------------------------------------------------------------------------|----------------------------------------------------------------------------------------------------|------------------------------------------------------------------------------------------|
| 3 | Additional and a second and a second an                                                                                                    | Asis corrected to down                                                                                                    | Aut, V  PC  PC  PC  PC  PC  PC  PC  PC  PC  P                                                                                                    | Configure displayed data set.<br>Modular<br>displayed data set.<br>displayed data set.<br>displaye | in 10, 725-000                                                                                                    |                                                                                          |
| S | ave and cor                                                                                                    | npile the chan                                                                                                    | ges you ha                                                                                                    | ve made.                                                                                                    |                                                                                                    |                                                                                          |
| S | ame block nu<br>Technology Objects Edit<br>Technology Ob years Edit<br>Contrology DB updating<br>Technology DB updating<br>Technology data blocks<br>Contrology DB updating<br>Contrology DB updating<br>Contrology DB | Symbol     Technology object     Colored       Yele     Options     Window     Hele       Yele     Yele     Yele       In the block folder (block list)       ymbol     Technology object     Colored       Axis X     Axis X     Yele       MCD:     MCDevice     Sr       Trace     Trace     Sr       Path     L'     Pethobject       Created (Defaults list)       Symbol     Technology object     Colored | rogramm(1) (Techr<br>p<br>ommerk<br>sstionierbahnachse<br>sstionierbahnachse<br>stionierbahnachse<br>dus des MC-Subsystems<br>-Daten für Trace des MC<br>innobjekt                                                                                                    | ologie\Technologi                                                                                                    | ieobjekte) Pallet                                                                                                    | izer_MovePath\SIMATI                                                                     |
| 2 | objects selected                                                                                                    |                                                                                                    |                                                                                                    |                                                                                                    |                                                                                                    | NUM                                                                                      |
|   | Control Control C                                                                                                    | aftety data bloc<br>aftety data bloc<br>alletizer_MovePath\SIMATIC<br>vebug View Window Help<br>& ProceControl Reserve1<br>wordForceControl Reserve1<br>wordForceControl Reserve14<br>wordForceControl Reserve15<br>ef6<br>mdForce<br>Force                                                                                                    | ata DIOCK OT<br>ck.<br>c 300xCPU 317TF-2<br>6d° №?<br>500L<br>500L<br>500L<br>500L<br>500L<br>500L<br>500L<br>800L<br>80 | Initial value           FALSE           FALSE           FALSE           FALSE           FALSE           VATISE           0.000000e+000           0.000000e+000                                                                                                    | Actual value<br>FALSE<br>FALSE<br>FALSE<br>FALSE<br>FALSE<br>FALSE<br>FALSE<br>FALSE<br>O.000000e+000<br>0.000000e+000 | Commant Ine                                                                              |
|   | 32         136.0         Actual           133         140.0         Statusv           134         140.1         Statusv           135         140.2         Statusv                                                                                                    | orce<br>wordSafety.STO_Active<br>wordSafety.SS1_Active<br>wordSafety.SS2_Active                                                                                                    | BOOL<br>BOOL<br>BOOL<br>BOOL<br>BOOL                                                                                                    | FALSE<br>FALSE<br>FALSE<br>FALSE<br>FALSE<br>FALSE                                                                                                    | FALSE<br>FALSE<br>FALSE<br>FALSE<br>FALSE<br>FALSE                                                                     | Actual force<br>STO active<br>SS1 active<br>SS2 active<br>SOS selected<br>SLS deselected |

### 2.6 **TF-CPU: Creating the safety program**

To be able to create the safety program and to use the safety functions of the technology CPU, the safety program must be activated in the PLC part of the failsafe technology CPU.

| Procedure / description                                                                                                    |  |  |  |  |
|----------------------------------------------------------------------------------------------------|--|--|--|--|
| Open <b>HW Config</b> and open the properties of the technology CPU by double-<br>clicking on the <b>CPU 317TF-2 DP</b> in the rack.<br>In the Properties dialog box, select the <b>Protection</b> tab.                                                                                                    |  |  |  |  |
| Activate <u>at least</u> the first CPU protection level by <b>checking</b> the password<br>protection for <b>1:</b> Access protect. for <b>F CPU</b> or selecting a higher protection<br>level (2 or 3).<br>Enter a <b>password</b> for the safety functions and <b>confirm</b> the entered password.<br>Activate the "CPU contains safety program" setting by <b>checking</b> it.                                                                                                    |  |  |  |  |
| Properties - CPU 317TF-2 DP - (R0/S2)                                                                                                    |  |  |  |  |
| Cycle/Clock Memory       Retentive Memory       Interrupts       Time-of-Day Interrupts       Cyclic Interrupts         General       Startup       Synchronous Cycle Interrupts         Diagnostics/Clock       Protection       Communication       F Parameters         Protection level <ul> <li>1: Access protect. for F CPU</li> <li>Can be bypassed with password</li> <li>2: Write-protection</li> <li>3: Write-/read protection</li> <li>Password:</li> <li>********</li> <li>Reenter password:</li> <li>********</li> <li>CPU contains safety program</li> <li>CPU contains safety</li> <li>program</li> <li>CPU contains safety</li> </ul> <ul> <li>CPU contains safety</li> <li>program</li> <li>CPU contains safety</li> <li>CPU contains safety</li> <li>CPU contains safety</li> </ul> <ul> <li>Mode</li> <li>CPU contains safety</li> <li>CPU contains safety</li> <li>CPU contains safety</li> <li>CPU contains safety</li> <li>CPU contains safety</li> <li>CPU contains contains contai</li></ul> |  |  |  |  |
| OK Cancel Help                                                                                                    |  |  |  |  |
| In the Properties dialog box, select the <b>F Parameters</b> tab.<br>You will be prompted to <b>enter</b> and <b>confirm</b> a password for the safety program<br>(program blocks of the safety program, not the safety CPU properties).                                                                                                    |  |  |  |  |
|                                                                                                    |  |  |  |  |

Table 2-7 Creating the safety program

| No. | Procedure / description                                                                                                    |
|-----|----------------------------------------------------------------------------------------------------|
| 4.  | Check the <b>F parameter settings</b> . Normally, the settings that are suggested here can be applied for the safety program and the blocks of the safety program.                                                                                                    |
|     | Properties - CPU 317TF-2 DP - (R0/S2)                                                                                                    |
|     | Cycle/Clock Memory         Retentive Memory         Interrupts         Time-of-Day Interrupts         Cyclic Interrupts           General         Startup         Synchronous Cycle Interrupts         Diagnostics/Clock         Protection         Communication         F Parameters                                                                                                    |
|     | Parameter       Value         □ □ PROFIsafe       □         □ □ PROFIsafe       2000         □ □ Compatibility mode       □         □ □ F data blocks       □         □ □ F (DB)       1637         □ □ □ F (DB)       2047         □ □ □ F function blocks       □         □ □ □ F (FB)       1638         □ □ □ □ □ □ □ □       □         □ □ □ □ □ □ □       □         □ □ □ □ □ □ □ □ □       □ |
|     | Cancel Help                                                                                                    |
|     | If the "Safety mode can be deactivated" setting is active, the safety program (for commissioning purposes) can be deactivated via the PLC program. This process deactivates only the crosswise data comparison of the safety program, not the execution of the safety program, i.e. the signals from the safety program to the drive continue to be transmitted.                                    |
| 5.  | Save and compile the changes you have made.                                                                                                    |

#### 2.7 SINAMICS: Configuring the safety functions

Configuring the safety functions of SINAMICS S120 requires two steps. First the address data necessary for the configuration in the drive must be read out of HW Config. Then the relevant data must be entered in the configuration screen form of SINAMICS S120.

#### 2.7.1 TF-CPU: Determining the address data

Determine the address data necessary to configure the safety functions in the SINAMICS S120 drive system in HW Config of the technology CPU.

| No. | Procedure / description                                                                                                    |
|-----|----------------------------------------------------------------------------------------------------|
| No. | Procedure / description         Open HW Config and in the rack double-click on Technologie.         In the Configuration dialog box, select the F configuration tab and use the Configure button.         Image: Select the F configuration tab and use the Configure button.         Image: Select the F configuration tab and use the Configure button.         Image: Select the F configuration tab and use the Configure button.         Image: Select the F configuration tab and use the Configuration.         Image: Select the F configuration tab and use the Configuration.         Image: Select the F configuration.         Image: Select the F configuration.         Image: Select the F configuration.         Image: Select the F configuration.         Image: Select the F configuration.         Image: Select the F configuration.         Image: Select the F configuration.         Image: Select the Configuration.         Image: Select the Configuration.         Image: Select the Configuration.         Image: Select the Configuration.         Image: Select the Configuration.         Image: Select the Configuration.         Image: Select the Select the Select the Select the Select the Select the Select th |
| 2.  | In the Properties dialog box, select the F Configuration tab.                                                                                                    |

Table 2-8 Configuring the safety functions – determining the address data

| No. | Procedure / description                                                                                                    |
|-----|----------------------------------------------------------------------------------------------------|
| 3.  | In the selection list, <b>select</b> the desired axis (recognizable by the partner                                                                                                    |
|     | DP slave properties                                                                                                    |
|     | General Connection Configuration F Configuration                                                                                                    |
|     |                                                                                                    |
|     | How         Houe         Parties addit         Decaradit           1         F-MS modules         4 (S120_CU320_2_DP)         67 (PROFIs 79           2         F-MS modules         4 (S120_CU320_2_DP)         73 (PROFIs 79                  |
|     | f                                                                                                    |
|     | I I I I I I I I I I I I I I I I I I I                                                                                                    |
|     |                                                                                                    |
|     |                                                                                                    |
|     | New Edit Delete Symbols                                                                                                    |
|     | ProfiSafe connection:                                                                                                    |
|     | Master: IM 153<br>Station: AS 400                                                                                                    |
|     |                                                                                                    |
|     |                                                                                                    |
|     | OK Cancel Help                                                                                                    |
| 4.  | In the <b>DP partner (F-I/O)</b> section, note down the <b>F target address</b> of the                                                                                                    |
|     | convert the noted down decimal value to hexadecimal format.                                                                                                    |
|     | Example: $(1022)_{DEC} = (3FE)_{HEX}$ or $(1021)_{DEC} = (3FD)_{HEX}$                                                                                                    |
|     | DP slave properties - F Configuration - Row 1                                                                                                    |
|     | Parameter Value                                                                                                    |
|     | F-MS modules<br>□→ DP pather (F-I/D)                                                                                                    |
|     | DP address     4: Slave     Slave     Slave     Slave     Slave                                                                                                    |
|     | Address     G7: PROFIsafe Module                                                                                                    |
|     |                                                                                                    |
|     |                                                                                                    |
|     | –≣ CPU name UR<br>– □ Address 79                                                                                                    |
|     |                                                                                                    |
|     | Address 000                                                                                                    |
|     | -      -      -      -      -      -      -      -      -      -      -      -      -      -      -      -      -      -      -      -      -      -      -      -      -      -      -      -      -      -      -      -      -      -      - |
|     |                                                                                                    |
|     |                                                                                                    |
|     |                                                                                                    |
|     |                                                                                                    |
|     | OK Apply Cancel Help                                                                                                    |
| 5.  | Repeat the <b>noting down of the F target address</b> for all axes displayed in the selection list for which the safety functions are to be activated.                                                                                          |

#### 2.7.2 SINAMICS: Configuring

Transfer the determined address data and make the additionally required parameterization of the safety functions of SINAMICS S120 in S7T Config (Starter).

| Table 2-9 | Configuring the | safety functions - | <ul> <li>configuring</li> </ul> |
|-----------|-----------------|--------------------|---------------------------------|
|           | 3. 3            |                    |                                 |

| No. | Procedure / description                                                                                                    |
|-----|----------------------------------------------------------------------------------------------------|
| 1.  | Open S7T Config and select the relevant SINAMICS S120 drive. Then navigate to the desired Axis and in Functions ⇒ Safety Integrated, call the screen form to configure the safety functions.<br>Go to Online mode of S7T Config so that the safety functions of SINAMICS S120 can be parameterized directly in the drive.                                                                                                    |
|     | Select the <b>Change settings</b> button to be able to make changes in the drive.                                                                                                    |
|     | St Carling:       Name: Link Under Name: Under Territory         Territory       Territory         Status       Status         Status       Status         Status       < |
| 2.  | Activate the <b>Extended Safety Functions</b> of SINAMICS S120 via PROFIsafe by selecting the relevant item in the list box.                                                                                                    |
|     | The following applies:                                                                                                    |
|     | <ul> <li>STO/SBC/SS1 via = Basic Safety Functions</li> <li>Motion Monitoring via = Extended Safety Functions</li> </ul>                                                                                                    |
|     | Safety Integrated<br>No Safety Integrated<br>No Safety Integrated<br>STD/SBC/SST via PriDPIsafe<br>STD/SBC/SST via PPIDPIsafe<br>STD/SBC/SST via PPIDPIsafe<br>STD/SBC/SST via PPIDPIsafe<br>STD/SBC/SST via PPIDPIsafe<br>Motion monitoring via PMOFIsafe<br>Motion monitoring via PMOFIsafe and terminal<br>Motion monitoring via PMOFIsafe and terminal<br>Motion monitoring via PMOFIsafe and terminal                                                                                                    |

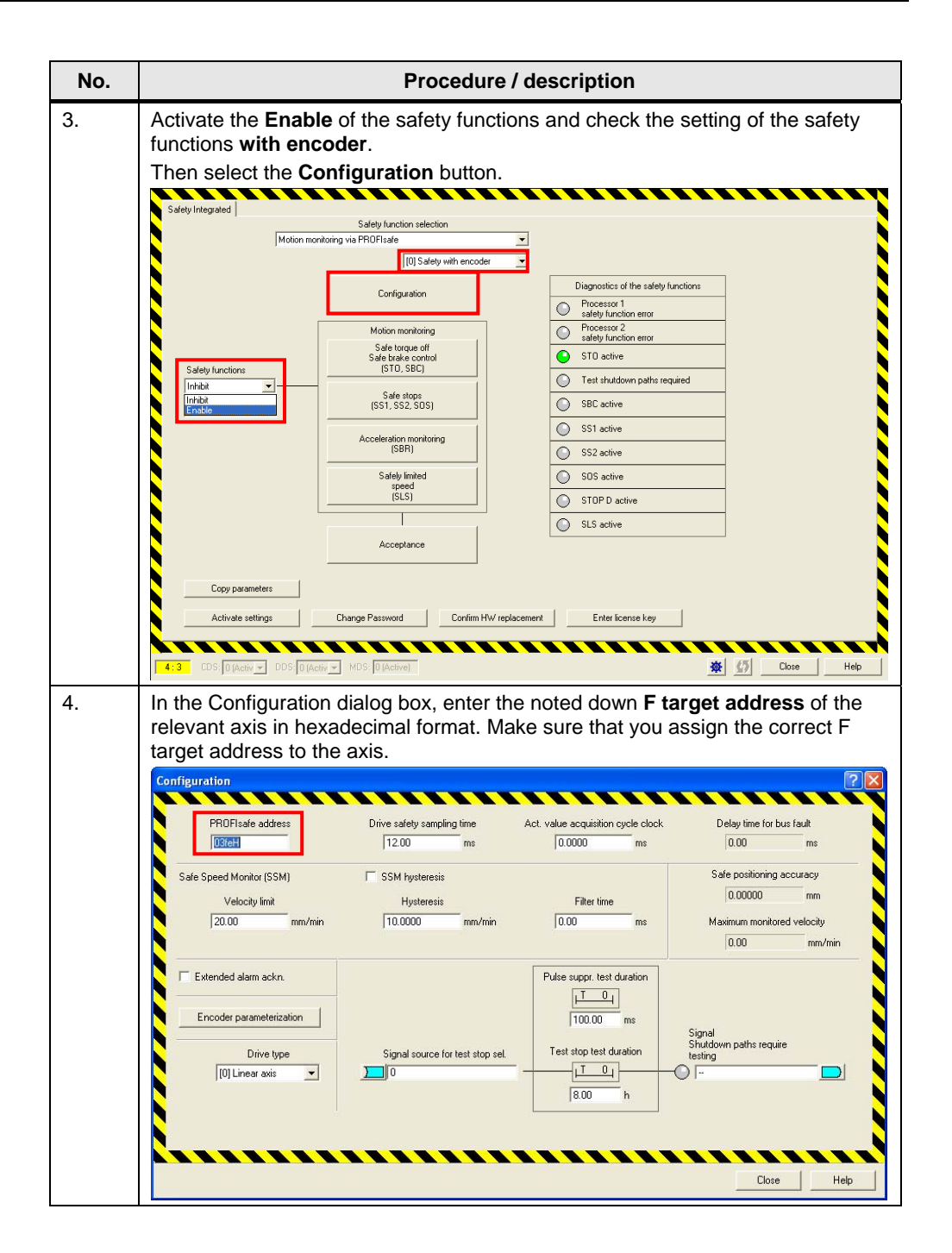

|             |                                                                                                    |                                                                                                    | Procedu                                                                              | ure / desc                                       | ription                                                                                                    |                                                                                                    |                                                                                                    |
|-------------|----------------------------------------------------------------------------------------------------|----------------------------------------------------------------------------------------------------|--------------------------------------------------------------------------------------|--------------------------------------------------|----------------------------------------------------------------------------------------------------|----------------------------------------------------------------------------------------------------|----------------------------------------------------------------------------------------------------|
| F<br>a      | For axis veloc<br>axis. Select th<br>Then click on                                                                                      | ity monito<br>e same s<br>the <b>Enco</b>                                                                                                    | oring by the d<br>ettings as in<br><b>der parame</b> t                               | lrive, also<br>the axis co<br>t <b>erization</b> | set the <b>Dri</b><br>onfiguratio<br>button.                                                                                                    | ve type<br>n for the                                                                                                | of the releva<br>technology.                                                                                      |
|             | Configuration<br>PROFIsafe addre<br>Safe Speed Monitor (SS<br>Velocity limit<br>20.00                                                   | ess<br>M)<br>mm/min                                                                                                    | Drive safety sampling time<br>12.00 ms<br>SSM hysteresis<br>Hysteresis<br>10.0000 mm | Act. value<br>0.0<br>/min 0.0                    | acquisition cycle clock<br>0000 ms<br>Filter time<br>00 ms                                                                                                    | Delay<br>0.0<br>Safe pr<br>0.0<br>Maximu<br>0.0                                                                     | r time for bus fault<br>10 ms<br>ositioning accuracy<br>0000 mm<br>m monitored velocity<br>10 mm/min              |
|             | Extended alarm acku                                                                                                    | n<br>zation<br>pe                                                                                                    | Signal source for test st                                                            | top sel.                                         | suppr. test duration<br>$ \underline{T} \ \underline{0}_{\downarrow} $<br>100.00 ms<br>stop test duration<br>$ \underline{T} \ \underline{0}_{\downarrow} $<br>8.00 h | Signal<br>Shutdown pa<br>testing                                                                                    | eths require                                                                                                    |
|             |                                                                                                    |                                                                                                    |                                                                                      |                                                  |                                                                                                    |                                                                                                    | Close Help                                                                                                    |
| ,<br>c<br>t | Also in Encod<br>configuration f<br>he axis.                                                                                            | er parame<br>for the tec                                                                                                    | eterization, s<br>chnology, for                                                      | et the sam<br>example t                          | ne settings<br>he Leadso                                                                                                    | as in the<br>crew pite                                                                                              | Close Help<br>e axis<br>ch setting of                                                                             |
| ,<br>c<br>t | Also in Encod<br>configuration f<br>he axis.<br>Encoder parameterizati<br>Rotating<br>Sign change<br>No<br>Leadscrew pitch<br>10.000 mm | er parame<br>for the tect<br>on<br>1st encoder<br>Encoder lines<br>2048<br>Fine resolution X_1<br>11<br>Gear ratio<br>Number of bad<br>evolutions | eterization, s<br>chnology, for<br>Enc<br>I<br>STI                                   | et the sam<br>example t                          | ne settings<br>he <b>Leadso</b><br><u>Encoder</u><br><u>Plotain</u><br><u>Sign che</u><br><u>No</u><br><u>Leadsor</u><br><u>T0.0007</u>                               | as in the<br>crew pite<br>2nd encod<br>type<br>ange<br>ew pitch<br>mm<br>Gear rati<br>Number of Los<br>transpillere | Close Hep<br>e axis<br>ch setting of<br>ch setting of<br>for<br>erecoder lines<br>2048<br>Fine resolution X, IST1 |

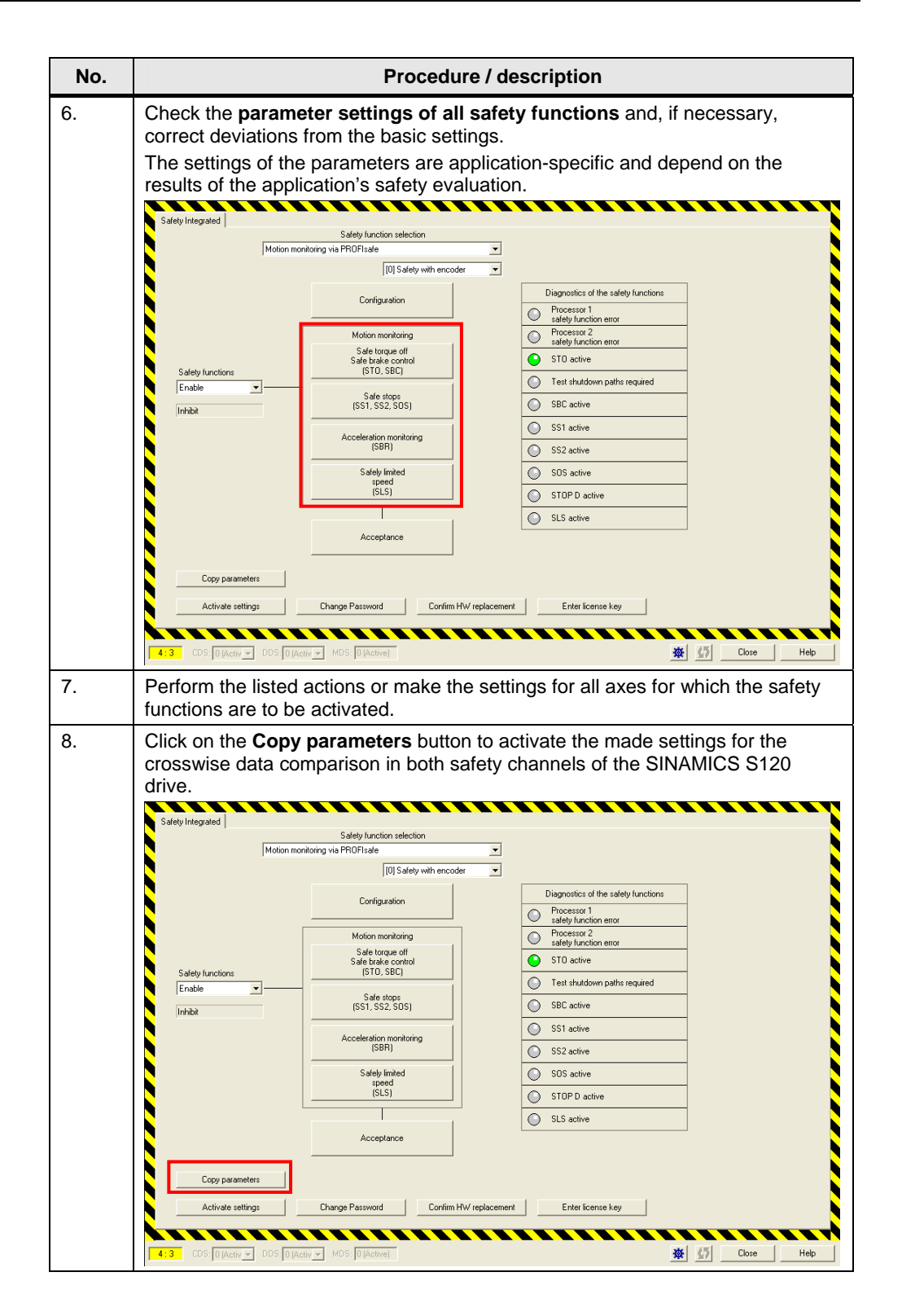

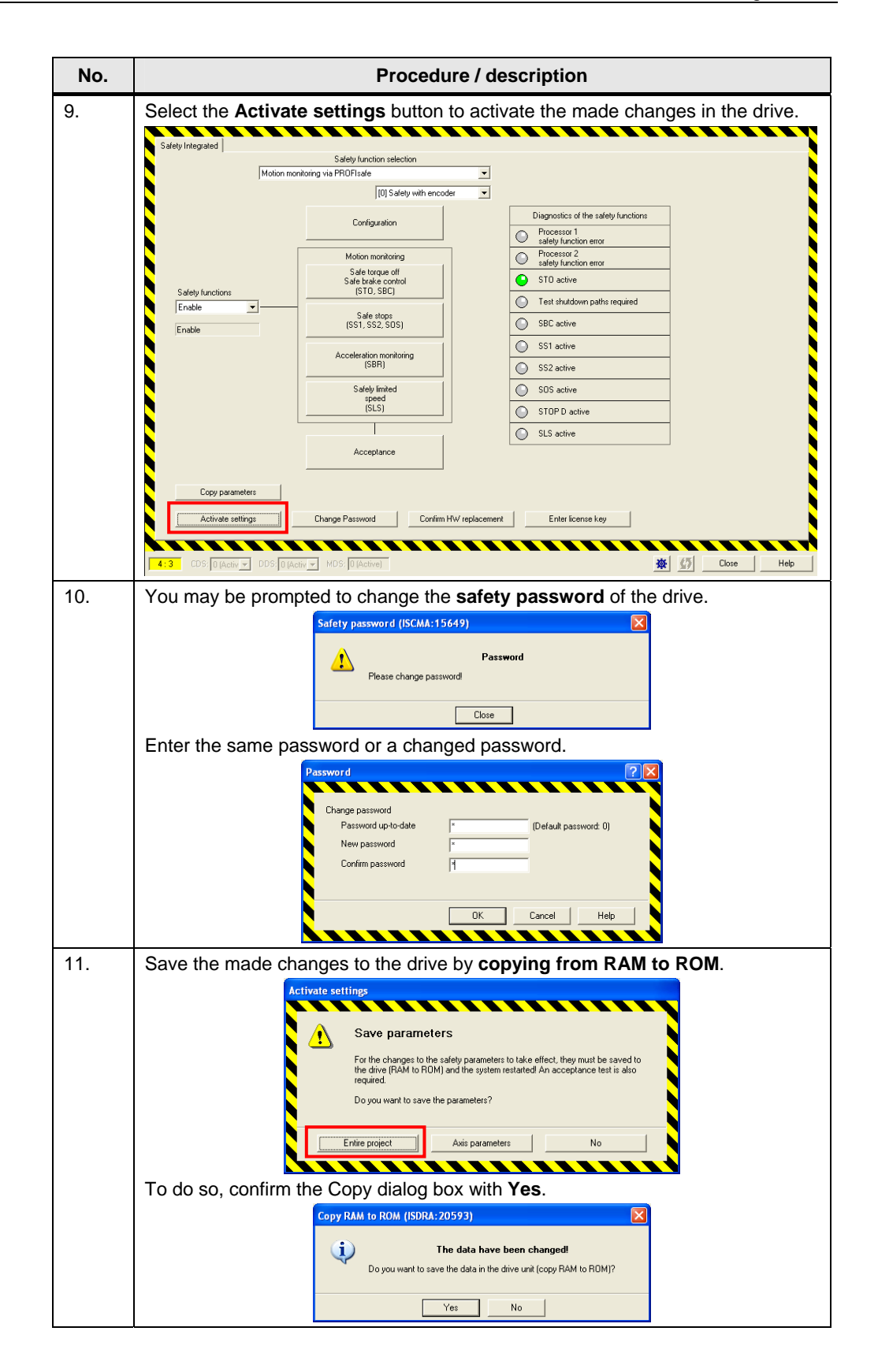

| No. | Procedure / description                                                                                         |
|-----|----------------------------------------------------------------------------------------------------|
| 12. | Then go to <b>Offline mode</b> of S7T Config and switch the SINAMICS S120 drive <b>off</b> and back <b>on</b> . |
| 13. | Go back to <b>Online mode</b> of S7T Config and <b>load</b> the made changes to the PG.                         |
| 14. | Then return to Offline mode of S7T Config.                                                                      |

#### 2.8 TF-CPU: Programming the safety program

After successful configuration and commissioning of the safety functions, these functions must now be controlled via the safety program of the failsafe technology CPU.

**Note** Please note that the safety functions of the drive are activated at 0 signal (False) and deactivated at 1 signal (True).

To be able to move the axes of the drive with safety function, the safety functions of the axis have to be deactivated first, i.e. the relevant signals for the deselection of the safety functions of the axis via the PROFIsafe telegram must be transferred from the safety program to the drive.

The individual bits of the PROFIsafe telegram of the relevant axis are used to activate or deactivate the safety functions.

| Bit | 15 | 14 | 13 | 12 | 11 | 10        | 9         | 8 | 7              | 6 | 5 | 4   | 3   | 2   | 1   | 0   |
|-----|----|----|----|----|----|-----------|-----------|---|----------------|---|---|-----|-----|-----|-----|-----|
| STW |    |    | -  |    |    | SLS Bit 1 | SLS Bit 0 | ı | Int. Event ACK |   |   | STS | SOS | SS2 | SS1 | STO |

Table 2-10 Control word of PROFIsafe telegram 30

The bits of the PROFIsafe telegram are accessed as an output in the I/O area within the safety program of the failsafe technology CPU. The respective address was defined when configuring the failsafe communication on the technology CPU.

| DP slave properties - F Configuration -                                                                                                    | Row 1                                         |
|----------------------------------------------------------------------------------------------------|-----------------------------------------------|
| DP slave properties - F Configuration -<br>Parameter  F-Configuration  Mode  DP partner (F-1/0)  DP address  Address  F source address  F source address  F target address  CPU name  Address  CPU name  Address | Kow 1         X           Value               |
| Iccal     DP address     DP address     CPU name     Address     Diagnostic address     Master (safety program)     Address (LADDR)     Process image     Interrupt 0                                            | 3: I-slave<br>UR<br>79<br><br>8189<br>100<br> |
| OK. Apply                                                                                                    | CancelHelp                                    |

Figure 2-1 Address of the bits of PROFIsafe telegram 30

The resulting assignment is, for example, as follows:

| PRO | FIsafe telegram 30 | Active   | Address | Note                                           |  |  |
|-----|--------------------|----------|---------|------------------------------------------------|--|--|
| Bit | Name               |          |         |                                                |  |  |
| 0   | STO                | 0 signal | 100.0   | Safe Torque Off                                |  |  |
| 1   | SS1                | 0 signal | 100.1   | Safe Stop 1                                    |  |  |
| 2   | SS2                | 0 signal | 100.2   | Safe Stop 2                                    |  |  |
| 3   | SOS                | 0 signal | 100.3   | Safe Operating Stop                            |  |  |
| 4   | SLS                | 0 signal | 100.4   | Safely-Limited Speed                           |  |  |
| 7   | Int. Event ACK     |          | 100.7   |                                                |  |  |
| 9   | SLS Bit 0          | 1 signal | 101.1   | Selection of 4 possible setting values of safe |  |  |
| 10  | SLS Bit 1          | 1 signal | 101.2   | speed                                          |  |  |

Table 2-11 Assignment between bits and addresses (example)

Due to the 1 active signal of the safety functions of a safety axis, all bits of the PROFIsafe telegram must always be written.

Depending on the configured addresses (LADDR), different address assignments result for all other safety axes.

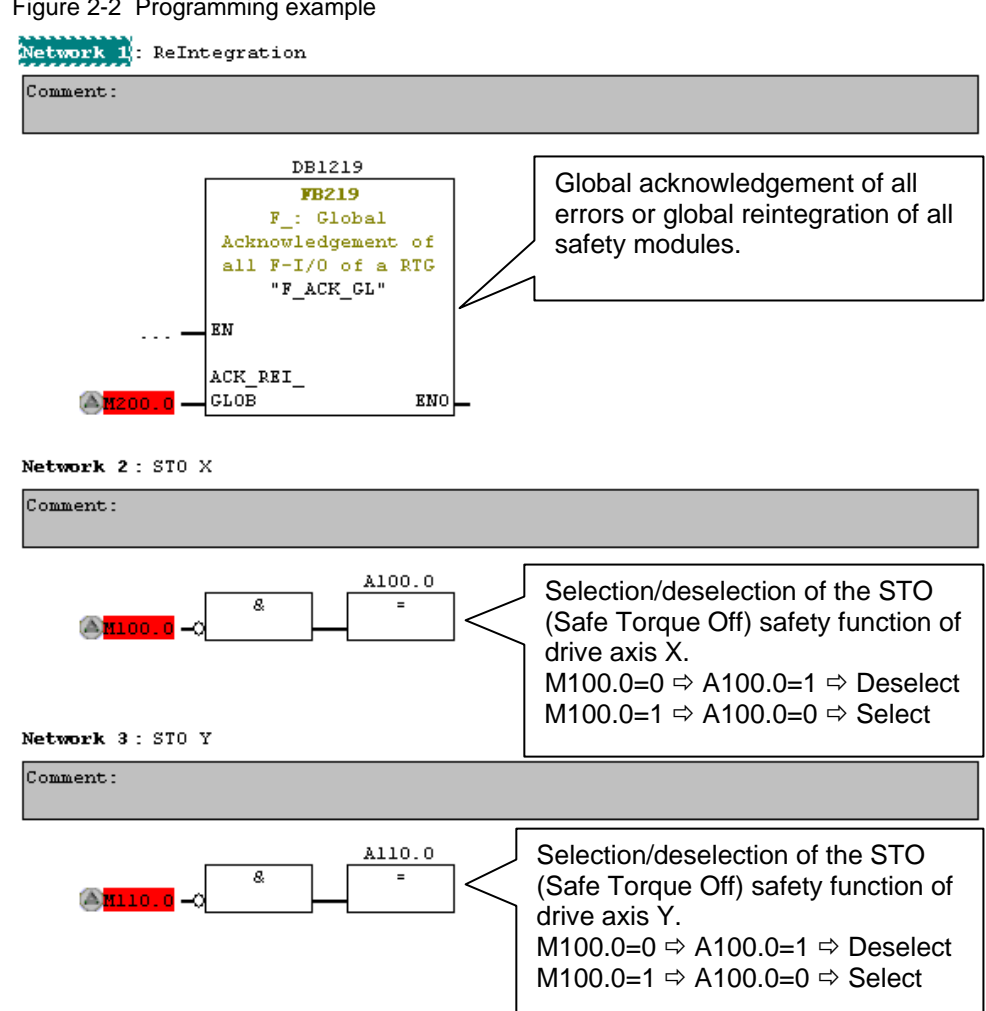

#### Figure 2-2 Programming example